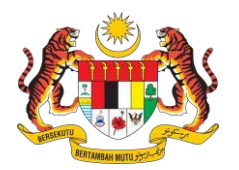

#### ISI KANDUNGAN

| 1. | PENGENALAN                              | . 2 |
|----|-----------------------------------------|-----|
| 2. | PERKAKASAN DAN PERISIAN YANG DIPERLUKAN | .2  |
| 3. | URL SISTEM                              | .2  |
| 4. | PENGESAHAN PENYATA GAJI                 | .3  |
| 5. | MEJA BANTUAN                            | .5  |

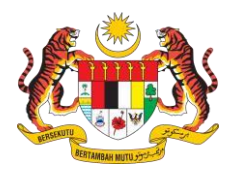

#### 1. PENGENALAN

Tatacara Penggunaan Modul Payslip Verification bagi Sistem ePenyata Gaji dan Laporan ini adalah sebagai panduan kepada pengguna institusi kewangan semasa mengesahkan Penyata Gaji.

#### 2. PERKAKASAN DAN PERISIAN YANG DIPERLUKAN

Web browser seperti Mozilla FireFox / Google Chrome / Microsoft Edge digunakan untuk akses kepada Modul Payslip Verification.

#### 3. URL SISTEM

Capaian masuk ke Modul Payslip Verification adalah melalui URL berikut https://payslipverification.anm.gov.my/ dan paparan berikut akan tertera :

| JABATAN AKAUNTAN NEGARA MALAYSIA<br>C-PENYATTA GAJI & Laporan                      |
|------------------------------------------------------------------------------------|
| Welcome to Payslip Verifier<br>Please provide the information required.            |
| IC NO./Passport No. (e.g: 810211051234)                                            |
| Pay No                                                                             |
| CODE                                                                               |
| Enter/Scan QR Code on payslip to obtain code.<br>Retype the code from the picture: |
| © 2019 Jabatan Akauntan Negara Malaysia. All rights reserved.                      |

Rajah 1 : Paparan muka hadapan Modul Payslip Verification

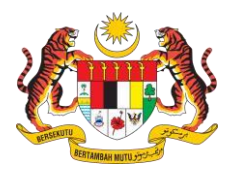

#### 4. PENGESAHAN PENYATA GAJI

A. Skrin Sistem Pengesahan Penyata Gaji akan dipaparkan:

|      | JABATAN AKAJINTAN NEGARA MALAYSIA<br>C-PENYATA GAJI & Laporan                        |
|------|--------------------------------------------------------------------------------------|
|      | Welcome to Payslip Verifier Please provide the information required.                 |
| (1)- | IC NO./Passport No.<br>Pay No                                                        |
|      | CODE Enter/Scan QR Code on payslip to obtain code. Retyre the code from the picture: |
| 4    | 3<br>SODX5B<br>Verify                                                                |
|      | © 2019 Jabatan Akauntan Negara Malaysia. All rights reserved.                        |

Rajah 2 : Keterangan maklumat di laman utama

- 1. Masukkan No. Kad Pengenalan (IC No.) atau No. Pasport (Passport No.) dan Nombor Gaji (Pay No.) yang sah.
- Masukkan Nombor QR (Code) seperti tertulis pada Penyata Gaji seperti contoh di Rajah 3 atau scan QR Kod tersebut untuk mendapatkan nombornya.
   Nota :

Sekiranya **tarikh sah laku QR Code** tersebut **telah tamat**, verifikasi ini tidak dapat dilaksanakan. Institusi Kewangan perlu meminta pemohon membuat janaan Penyata Gaji untuk Pinjaman yang baharu dengan QR Code baharu beserta tarikh tamat tempoh yang baharu. **Tempoh sah laku QR Code adalah selama 30 hari**. Ianya tidak termasuk hari Sabtu dan Ahad. Cuti umum diambil kira dalam tempoh sah laku tersebut.

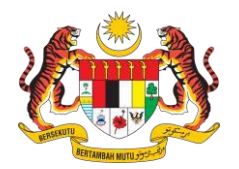

| Turlisk Dandonstan                       |                      | Turd ak Datagana                                        |                                |
|------------------------------------------|----------------------|---------------------------------------------------------|--------------------------------|
| Jumlah Pendapatan<br>Pendapatan Bercukai | : 850.00<br>: 850.00 | Jumlah Potongan<br>Gaji Bersih<br>% Peratus Gaji Bersih | : 0.00<br>: 850.00<br>: 100.00 |
| Jumlah Pendapatan<br>Pendapatan Bercukai | : 850.00<br>: 850.00 | Jumlah Potongan<br>Gaji Bersih<br>% Peratus Gaji Bersih | : 0.00<br>: 850.00<br>: 100.00 |

Rajah 3 : Contoh Penyata Gaji untuk Pinjaman

- 3. Masukkan kod captcha yang dijana pada gambar.
- 4. Setelah semua maklumat dipastikan tepat, sila tekan Verify dan sistem akan memaparkan Penyata Gaji daripada sistem ePenyata Gaji dan Laporan untuk tujuan semakan yang akan dibuka pada tab baru Web Browser.

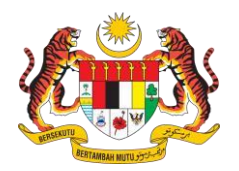

B. Seterusnya satu *Tab Web Browser* baharu akan membuka paparan Skrin Penyata Gaji berdasarkan maklumat yang dimasukkan tadi untuk tujuan semakan dan pengesahan integriti maklumat Penyata Gaji pemohon yang berurusan dengan Institusi Kewangan seperti paparan berikut :

| ePayslip   Payslip Verification 🗙 🗋 about:blank           |   | × +                                             |                                                                         |                      |
|-----------------------------------------------------------|---|-------------------------------------------------|-------------------------------------------------------------------------|----------------------|
| C 🗟 🛈 about:blank                                         |   |                                                 |                                                                         |                      |
|                                                           |   |                                                 |                                                                         |                      |
|                                                           |   |                                                 |                                                                         |                      |
|                                                           |   |                                                 |                                                                         |                      |
| <u></u>                                                   |   |                                                 |                                                                         |                      |
|                                                           |   |                                                 |                                                                         |                      |
| 1004 JANM NEGERI MELAKA                                   |   | KERAJAAN MAL                                    | AYSIA                                                                   | ANM<br>Bulan 11/2022 |
| a :<br>Gaji :<br>K/P :<br>kja/Sub Pkja : D / 62 Lain-Lain |   | Kump PTJ/PTJ<br>Pusat Pembayar<br>No Cukai/KWSP | : 21 / 21050409<br>: 0423 Jab Agama Islam Melaka, Bgn Graha Maju<br>: / |                      |
| Pendapatan                                                |   | AMAUN (RM)                                      | Potongan                                                                | AMAUN (RM)           |
| ne elevene reeler                                         |   |                                                 |                                                                         |                      |
|                                                           |   |                                                 |                                                                         |                      |
|                                                           |   |                                                 |                                                                         |                      |
|                                                           |   |                                                 |                                                                         |                      |
|                                                           |   |                                                 |                                                                         |                      |
|                                                           |   |                                                 |                                                                         |                      |
| mlah Pendapatan                                           | : | 850.00 Ju<br>Ga                                 | mlah Potongan<br>ji Bersih                                              | : 0.00<br>: 850.00   |
|                                                           | : | 850.00 %                                        | Peratus Gaji Bersih                                                     | : 100.00             |
| ndapatan Bercukai                                         |   |                                                 |                                                                         |                      |

http://www.anm.gov.my

# 5. MEJA BANTUAN

Sekiranya terdapat masalah berkenaan penggunaan Modul *Payslip Verification* ini sila salurkan menerusi capaian <u>https://bit.ly/aduan-epayslipjanm</u>.